## **MYCHART SCHEDULING INSTRUCTIONS**

COVID-19 Vaccine for children ages 5-11

## 1) After logging in, navigate to the Menu and select Schedule an Appointment.

| Menu                                                 |                                          |
|------------------------------------------------------|------------------------------------------|
| Q Search the menu                                    | ]                                        |
| Find Care                                            | Messages A Test Results                  |
| 🐈 Symptom Checker                                    |                                          |
| 🔘 Talk to a Doctor                                   |                                          |
| 📩 Schedule an Appointment 🚺                          | wr health information to any clinician   |
| Kiew Care Team Schedule an Appoint                   | ment                                     |
| Communication                                        |                                          |
| Messages                                             | OVID-19 status with vaccinations, test r |
| 🖳 Ask a Question                                     |                                          |
| Etters                                               |                                          |
| 🛃 Request a Referral                                 |                                          |
| Clinic Calls                                         | ng is overdue.                           |
| My Record                                            | View All (6)                             |
| 🄆 COVID-19                                           |                                          |
| 📩 Visits                                             | ds from all your healthcare organizatio  |
| 👗 Test Results                                       | r clinics or hospitals you have visited. |
| 😞 Medications                                        |                                          |
| Health Summary                                       | 🏧 🖃 📲                                    |
| Plan of Care                                         |                                          |
| 🐑 Preventive Care                                    |                                          |
| Questionnaires                                       |                                          |
| Upcoming Tests and Procedures                        |                                          |
| https://mycharttest.renown.org/mychartsup/Scheduling | <b>*</b>                                 |

2) Locate the "COVID-19 Vaccine (5-11 years)" tile. This will only display for patients ages 5-11.

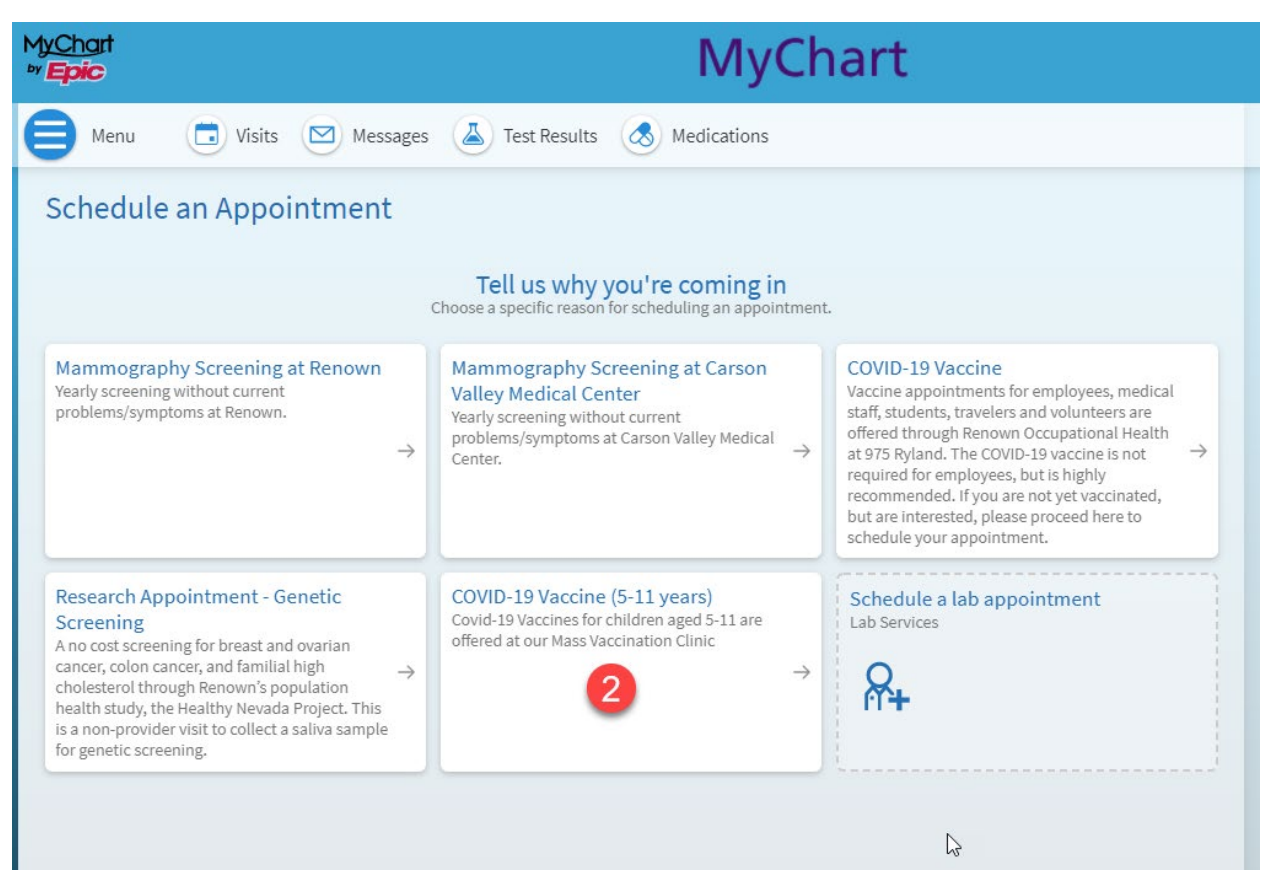

3) The tile will take you to this screen. Click the blue button to continue.

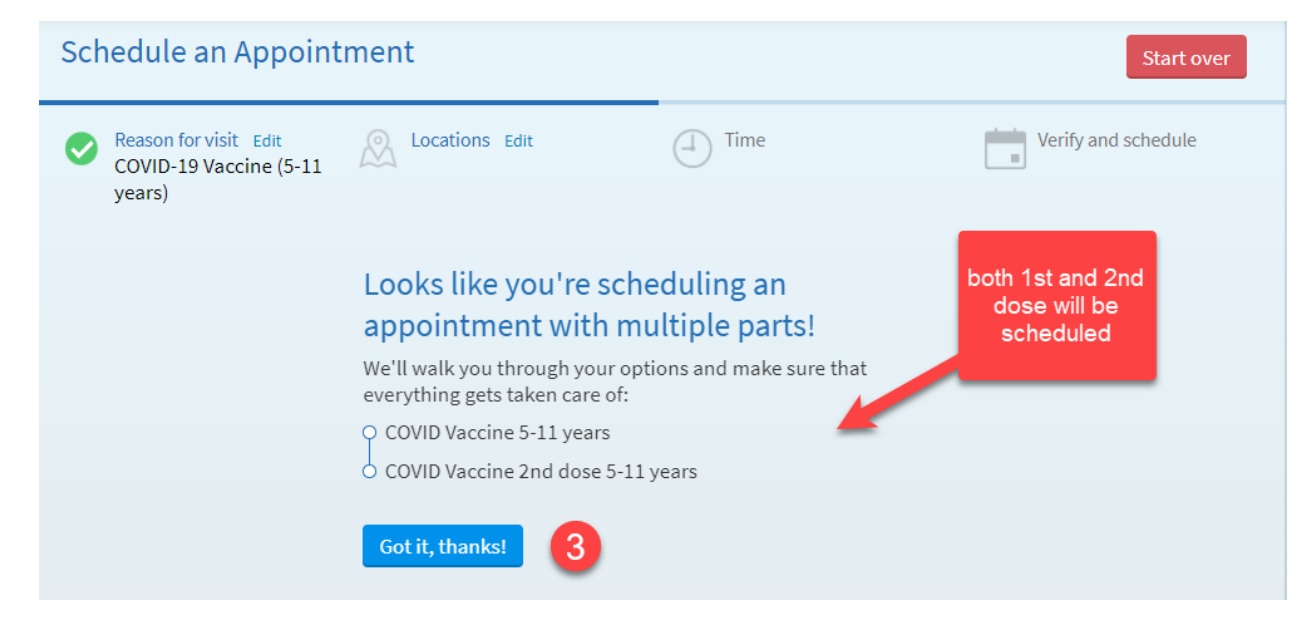

4) Select a day and time. If you do not see any options, there are not currently any more appointments available.

| Schedule an Appointn          | nent                                     |                                                                                          | Start over                         | Polotod Linka |
|-------------------------------|------------------------------------------|------------------------------------------------------------------------------------------|------------------------------------|---------------|
| COVID-19 Vaccine (5-11 years) | Locations Edit     MASS VACCINATION SITE | Time                                                                                     | Verify and schedule                | elect         |
| What time works for you?      |                                          |                                                                                          | 4                                  |               |
| Start search on 11/04/2021    | Saturday November 9:00<br>13, 2021 MAS   | 0 AM - COVID Vaccine 5-11 years<br>S VACCINATION SITE • 10315 Professional Circle        | e Reno NV 89521                    |               |
|                               | Saturday December 9:00<br>4, 2021 MAS    | 0 AM - COVID Vaccine 2nd dose 5-11 yea<br>s vAcCINATION SITE + 10315 Professional Circle | ars<br>Reno NV 89521<br>Continue   |               |
|                               | Saturday November 9:30<br>13, 2021 MAS   | 0 AM - COVID Vaccine 5-11 years<br>SVACCINATION SITE + 10315 Professional Circle         | e Reno NV 89521                    |               |
|                               | Saturday December 9:00<br>4, 2021 MAS    | 0 AM - COVID Vaccine 2nd dose 5-11 yea<br>s VACCINATION SITE + 10315 Professional Circle | ars<br>9 Reno NV 89521<br>Continue |               |
|                               | Saturday November 10:0<br>13, 2021 MAS   | 00 AM - COVID Vaccine 5-11 years<br>S VACCINATION SITE • 10315 Professional Circle       | e Reno NV 89521                    | L3            |
|                               | Saturday December 9:00<br>4, 2021 MAS    | 0 AM - COVID Vaccine 2nd dose 5-11 ye<br>SVACCINATION SITE • 10315 Professional Circle   | ars<br>e Reno NV 89521<br>Continue |               |

## 5) Your appointment is not confirmed until you click the green "Schedule" button.

| Schedule an Appointment                                                                                                    |                                                                                                    | Start over                                                        | Polated Links    |
|----------------------------------------------------------------------------------------------------|----------------------------------------------------------------------------------------------------|-------------------------------------------------------------------|------------------|
| Reason for visit Edit<br>COVID-19 Vaccine (5-11<br>years)                                                                                                    | ION SITE Vite Edit<br>Saturday November 13,<br>2021 9:30 AM<br>Saturday December 4,<br>2021 9:00 AM                                                                                                    | Verify and schedule                                               | Talk to a Doctor |
| PLEASE HIT SCHED<br>Do not exit this screen without hitting the "Schedule"<br>completing this step.                                                                                                    | ULE AT THE BOTTOM OF THE SCREEN<br>button at the bottom. You will not have a schedul                                                                                                    | ed appointment without                                            |                  |
| COVID-19 Vaccine (5-11 years)  Appointments will be scheduled on multiple days Saturday November 13, 2021 9:30 AM (30 minutes) COVID Vaccine 5-11 years MASS VACCINATION SITE + 10315 Professional Circle Reno NV 89521  Saturday December 4, 2021 9:00 AM (30 minutes) COVID Vaccine 2nd dose 5-11 years MASS VACCINATION SITE + 10315 Professional Circle Reno NV 89521 | Visit Instructions<br>COVID-19 Vaccine (5-11 years)<br>Located in the Hometown Health Building-Great Ba<br>Please enter the building through the main doors a<br>checked in at the lobby.<br>Please wear clothing that provides easy access to<br>6 | asin Auditorium.<br>ınd you will be<br>the upper arm.<br>Schedule | <b>€</b> ∂       |